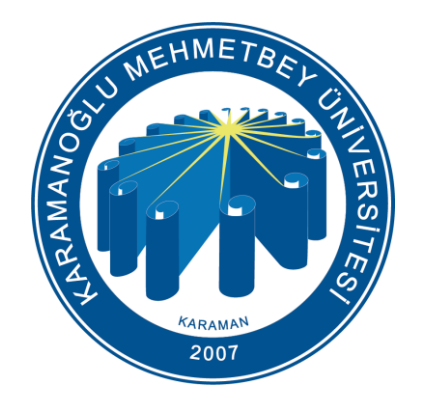

# KMU (Öğrenci) Kablosuz Ağ Ayarları

Bilgi İşlem Daire Başkanlığı 2024

# Bilgilendirme

Üniversitemizdeki kablosuz ağ erişim noktalarında;

- KMU
- KmuOgrenci
- eduroam (<u>https://kmu.edu.tr/eduroam</u> adresinde bütün ayarlar bulunmaktadır.)

olmak üzere 3 adet Kablosuz Ağ bulunmaktadır. Öğrencilerin internete bağlanması için **KmuOgrenci** kablosuz ağını seçmeleri gerekmektedir. Bu ağ üniversitemiz öğrencileri için İnternet erişimine izin veren güvenli ve kullanıcı denetimi olan bir ağdır.

### KmuOgrenci Kablosuz Ağı

Üniversitemizde bulunan öğrencilerimizin, **KmuOgrenci** kablosuz ağını kullanmaları için herhangi bir başvuru yapmalarına gerek yoktur.

Aktif öğrencilerimiz internete ilk defa giriş yapıyorlarsa **kullanıcı adı olarak öğrenci numarası, şifre olarak da TC Kimlik numaralarını** kullanarak KmuOgrenci kablosuz ağına bağlanabilirler.

Telefon yada bilgisayarınızın kablosuz ağ ayarları kısmından KmuOgrenci ağını seçtiğinizde <u>https://giris.kmu.edu.tr/</u> adresine yönlendirileceksiniz. Eğer bu sayfa açılmaz ise bir web tarayıcıya <u>https://giris.kmu.edu.tr/</u> adresini yazarak giriş ekranına bağlanabilirsiniz.

\* (Kullanıcı adı ve şifreniz ile giriş yapıldığında, <u>5651 Sayılı İnternet Kanunu</u>'nu ve Üniversitemiz <u>Bilişim Kaynakları Kullanım Yönergesi</u> kabul etmiş olunur.)

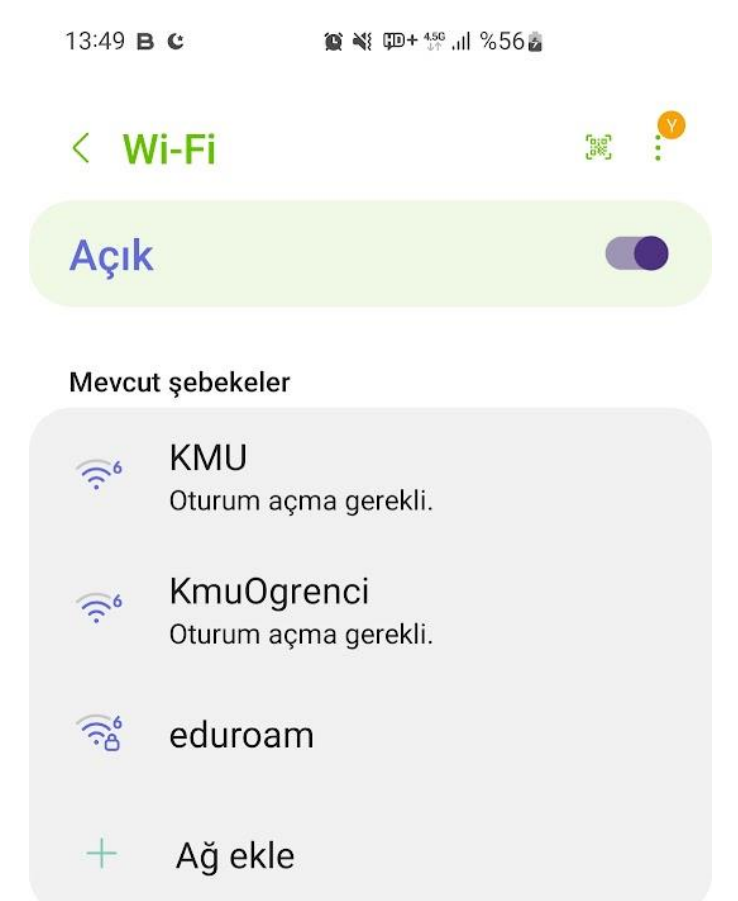

#### Bilgi İşlem Daire Başkanlığı 2024

# Kullanıcı Bilgileri

KMU kablosuz ağına bilgisayar veya telefondan bağlanmak için <u>https://giris.kmu.edu.tr/</u> adresine girerek kullanıcı bilgilerinizi giriniz.

**Kullanıcı adı : 9 Haneli Öğrenci numaranız** (@stu.kmu.edu.tr olmadan)

Parola : Internet Şifreniz

Öğrenci şifrenizde değişiklik yapmak için sağ alt köşede bulunan parola yenileme bağlantısını kullanabilirsiniz.

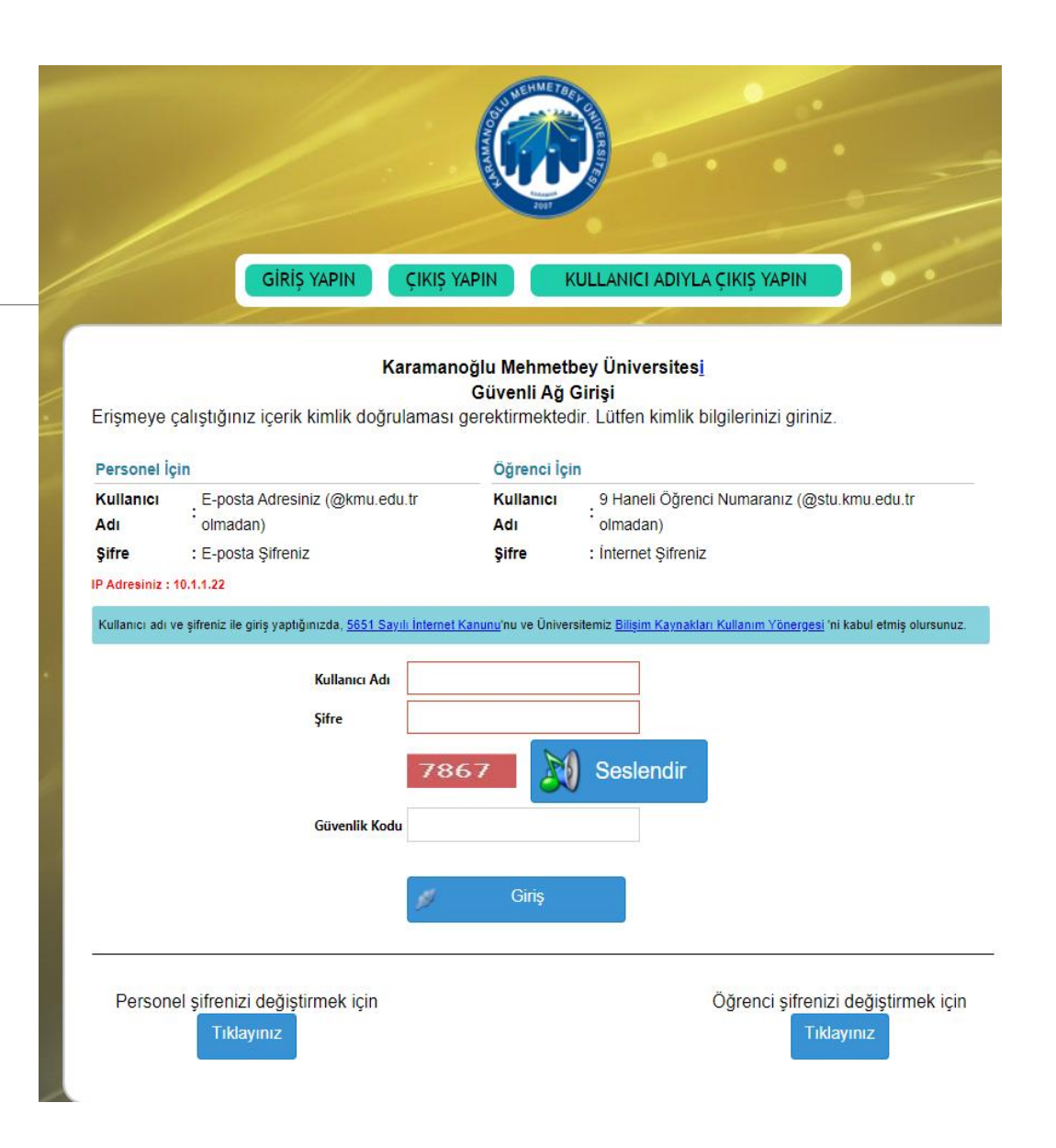

# KmuOgrenci Ağından Çıkış Yapma

KmuOgrenci ağından çıkış yapmak için <u>https://giris.kmu.edu.tr</u> adresinde iki adet çıkış seçeneği vardır.

- Sayfanın üst kısmındaki «ÇIKIŞ YAPIN» seçeneği ile aktif (kullandığınız cihaz) bağlantınızı sonlandırabilirsiniz.
- Sayfanın üst kısmındaki «KULLANICI ADIYLA ÇIKIŞ YAPIN» seçeneği ile tüm cihazlardaki oturumunuzu ve bağlantınızı sonlandırabilirsiniz.

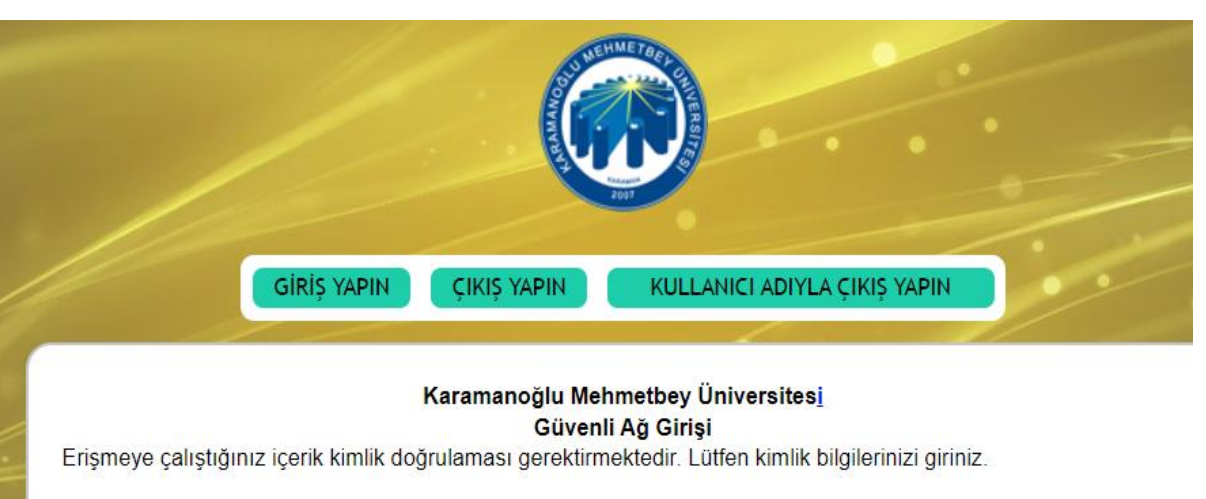

| Kullanıcı | E-posta Adresiniz (@kmu.edu.tr | Kullanici | 9 Haneli Öğrenci Numaranız (@stu.kmu.edu.tr |
|-----------|--------------------------------|-----------|---------------------------------------------|
| Adı       | olmadan)                       | Adı       | olmadan)                                    |
| Sifre     | : E-posta Sifreniz             | Sifre     | : Internet Sifreniz                         |

Kullanıcı adı ve şifreniz ile giriş yaptığınızda, <u>5651 Sayılı İnternet Kanunu</u>'nu ve Üniversitemiz <u>Bilişim Kaynakları Kullanım Yönergesi</u> 'ni kabul etmiş olursunuz